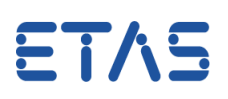

1

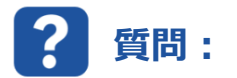

### ASAP3を使用してカーブまたはマップのプロセスポイントをベンチへ送信するにはどうすればよいですか。

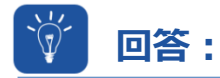

#### 対応する変数を仮想的な計測値(#MeasureCal)として選択します。

INCA には、適合パラメータを仮想的な計測値として選択できる機能があります。 「適合変数の測定を有効にする」オプションがアクティブであることを確認してください。

| データ交換 リミテット「エミュレーションRAM E-Target  | 限界値の監視  図 オシロスコープ (旧タイプ) >                                                                                                    | (Yオシロスコーフ'(旧タイフ') M YTオシロスコーフ'(I                                                                                                    | 8917°)                                                                                                    |
|-----------------------------------|----------------------------------------------------------------------------------------------------|----------------------------------------------------------------------------------------------------|----------------------------------------------------------------------------------------------------|
| 2MCIディタ 一般 オートスタート データベース 国実験     | -般 品 基本測定                                                                                                    | 測定F イエメント MDF 7 507Fへ<br>定りィンド う 調定テープ ル                                                                                                    | 72                                                                                                    |
| 值 2                               | t7' ション                                                                                                    | 値                                                                                                    | ^                                                                                                    |
| <-一般,基本測定ウィンドウ,オシロスコーブ,測定ドキュメント-> | MDF 771/1/917                                                                                                    | mdf 4.1                                                                                                    |                                                                                                    |
| <-一般,適合,テーブルエディタ,基本適合ウィンドウ->      | MDFの圧縮保存                                                                                                    | No                                                                                                    |                                                                                                    |
| 左                                 | 測定ファイルにインデックスを書き込む                                                                                                    | No                                                                                                    |                                                                                                    |
| 左                                 | 表示更新周期                                                                                                    | 100                                                                                                    |                                                                                                    |
| Yes                               | ポーズ時間 [ms]                                                                                                    | 1000                                                                                                    |                                                                                                    |
| りィンドウ構成を基準に表示                     | マルチラスタを有効にする                                                                                                    | No                                                                                                    |                                                                                                    |
| No                                | 演算シグナルの記録を有効にする                                                                                                    | Yes                                                                                                    |                                                                                                    |
| 9' Yes                            | 適合変数の測定を有効にする                                                                                                    | Yes 🖝                                                                                                    |                                                                                                    |
| Yes                               | 測定データのポーリング周期 [ms]                                                                                                    | 100                                                                                                    |                                                                                                    |
| No                                | 一般のブリンタ用フォント Segoe UI, 標準, 12                                                                                                    |                                                                                                    |                                                                                                    |
|                                   | ポーリングによる測定を有効にする                                                                                                    | Yes                                                                                                    |                                                                                                    |
|                                   | 測定ファイル名のベース部 (ブリセット)                                                                                                    | measure                                                                                                    |                                                                                                    |
|                                   | 測定ファイル名に日時を付加 (プリセット)                                                                                                    | yyyy-mm-dd hh:mm:ss                                                                                                    |                                                                                                    |
|                                   | 測定ファイル名に日時を付加する位置 (ブリセット)                                                                                                    | 先頭                                                                                                    |                                                                                                    |
|                                   | 測定ファイル名に付加する番号の最小桁数 (ブリセット)                                                                                                    | 3                                                                                                    |                                                                                                    |
|                                   | MDA用コンフィギュレーションファイルの生成(ブリセット)                                                                                                    | Yes                                                                                                    |                                                                                                    |
|                                   | 記録終了時にMDAを開く (プリセット)                                                                                                    | No                                                                                                    |                                                                                                    |
|                                   | <                                                                                                    |                                                                                                    | ~                                                                                                    |
| 定[ます                              | 冬FCUごとに、遠合変数の出力値の測定を可能にす。                                                                                                    | うための仮想デ バイスが生成されます                                                                                                    |                                                                                                    |
|                                   |                                                                                                    |                                                                                                    |                                                                                                    |
|                                   |                                                                                                    |                                                                                                    |                                                                                                    |
|                                   | データ交換     リミテッド エミュレーションRAM     E-Target       XX774#     自動保存     インボート/エジスボート       2MCLディ3     一般     オースタート     データベース       2MCLディ4     一般     オースタート     データベース       2MCLディ4     一般     オースタート     データベース       2MCLディ4     一般     オースタート     データベース       2MCLディ4     一般     オースタート     データベース       2MCLディ4     一般     オースタート     データベース       2MCLディ4     一般     オースタート     データベース       2MCLディ4     一般     オースタート     データベース       2MCLディ4     一般     オースタート     データベース       2MCLディ4     一般     オースタート     データベース       2MCLディ4     一般     オースタート     データベース       2MCLディ4     日本     オースタート     データベース       2MCL     日本     オースタート     データベース       2MCL     日本     オースタート     データベース       2MCL     日本     オースタート     データベース       2MCL     日本     オーズ     オースタート       2MCL     日本     日本     オーズ       2MCL     日本     日本     オーズ       2MCL     日本     日本     オーズ       2MCL     日本     日本     日本       2MCL     日本     日本       2MCL | デーク交換       リミアナド ゴミュレクタンRAM       E-Target         XX774w       自動保存       イメギー/1275*・+         ZMCLF*(2)       一般       オー123-1*         2MCLF*(2)       一般       オー123-1*         2MCLF*(2)       一般       オー123-1*         2MCLF*(2)       一般       オー123-1*         2MCLF*(2)       イボークス       国家院         2MCLF*(2)       イボークス       国家院         2MCLF*(2)       イボース       国家院         2MCLF*(2)       イボース       国家院         2       イー税       基本通合り()*り >         ス       三       三         ス       三       三         ス       三 | デージ交換       リジカゲ エミルーションRAM       E-Target         XX774       自動保存       イボーレアス35・+         ZMC57 /3       一般       オース3-ト       データベース       国家/         2MC57 /3       一般       オース3-ト       データベース       国家/         2MC57 /3       一般       インス3-ト       アータベース       国家/         2MC57 /3       一般       インス3-ト       アータベース       国家/         2MC57 /3       一般       インス3-ト       アータベース       国家/         2MC57 /3       一般       インス3-ト       アータベース       国家/         2       C |

この機能の詳細については、INCA オンラインヘルプの記事「適合変数のプロセスポイントを測定変数として表示する」を参照するか、「仮想測定変数」を検索してください。

この機能を有効にすると、変数選択ダイアログに拡張子「.output」を示す追加の仮想的な値と記号 🗮 が表示されます。

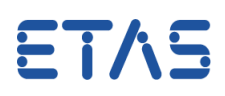

2

#### 例

「適合変数の測定を有効にする」オプションをアクティブに設定すると、変数選択ダイアログに「KL1.Output」 などの仮想的な値が追加されます。

この仮想的な値は、「*KL1*」\*<sup>1)</sup> または「"*KL1¥ETK- xxx: 1#MeasureCal*」\*<sup>2)</sup>により、実験環境(計 測ウィンドウなど)と ASAP3 ウィンドウの両方に表示されます。

\*1) [Variables] -> [Variable name display setup...]-> [Show device name:] **no** 

\*2) [Variables] -> [Variable name display setup...]-> [Show device name:] **yes** 

## **i**追加情報:

• ASAP3 では、ラスタ「Leading\_ALL」および「Leading\_X」を使用することはできません。

| Raster Selection                                                                          | <b>X</b> |
|-------------------------------------------------------------------------------------------|----------|
| Available<br>A: 500ms<br>B: 100ms<br>C: 50ms<br>D: 10ms<br>E: Leading_All<br>F: Leading_X | <br>     |
| Use predefined raster                                                                     | Cancel   |

- 実験環境で仮想的な値が既に選択されている場合、ASAP3 コマンドのラスタ設定は無視されます。 サポートされていないラスタ(*Leading\_ALL、Leading\_X*)のいずれかが実験で定義された場合は、 問題が発生します。
- 「PARAMETER FOR VALUE ACQUISITION」の「Sample Rate」が少なくとも「10」に設定されて いることを確認してください。

| 30.11.2015 14:40:11,522413               | Command 12: PARAM<br>LUN:                             | IETER FOR VALUE ACQUISITION                                                                                                    |  |
|------------------------------------------|-------------------------------------------------------|----------------------------------------------------------------------------------------------------|--|
|                                          | Sample rate:                                          | 100                                                                                                    |  |
| 10 NO                                    | # of values:                                          | 3                                                                                                    |  |
|                                          | Value 0:                                              | Faniliet                                                                                                    |  |
| A. A. A. A. A. A. A. A. A. A. A. A. A. A | Value 1:                                              | Fan File in the second second s |  |
|                                          | Value 2:                                              | Fan _inf                                                                                                    |  |
| 30.11.2015 14:40:11,753674               | Answer for command12: PARAMETER FOR VALUE ACQUISITION |                                                                                                    |  |
| 198                                      | Status:                                               | 0h -> Success                                                                                                    |  |
| 10 10                                    |                                                       |                                                                                                    |  |

• INCA-Experiment で対応する適合要素が選択され、プロセスポイントがアクティブになっている場合、 ラスタは自動的に 100 ms に設定されます。

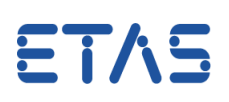

3

# その他のお問い合わせについて:

その他の FAQ については、次のサイトでご確認ください。<u>www.etas.com/ja/faq</u> ご不明な点がある場合は、当社のサポートセンターへお気軽にお問い合わせください。 こちらからあらゆる情報をご確認いただけます。<u>http://www.etas.com/ja/hotlines.php</u>

342720922 / 434709378 / 1

本情報(以下「FAQ」)の提供において、当社は(明示的または黙示的を問わず)その完全性または正確性に関する責任、金銭的保証、または義務を一切負いません。ETASは、故意の損害が生じた場合を除き、本情報の使用に起因する、または起因した可能性のある損失および損害(間接的損害、特別損害または派生的損害を含む)について責任を負わないものとします。